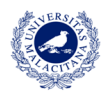

# **CONTENIDOS**

| ACCESO A LA IDUMA Y AL CAMPUS VIRTUAL | 2 |
|---------------------------------------|---|
| Usuario registrado                    | 2 |
| Acceso directo al CV                  | 2 |
| Acceso desde la web oficial de la UMA | 4 |
| Nuevo usuario: cómo registrarse       | 6 |
| ACCESO AL DAD                         | 9 |
| Manual de uso del DAD                 | 9 |
| Acceso desde el CV                    | 9 |
| Acceso directo al DAD                 | 9 |
|                                       |   |

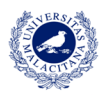

# GUÍA DE ACCESO IDUMA, CAMPUS VIRTUAL Y DAD

# ¿Eres nuevo en la UMA? Acceso a la iDUMA y al Campus Virtual

- → NO: Utiliza tu cuenta de la iDUMA (correo electrónico y contraseña) para acceder al campus virtual.
  - → Puedes entrar a través de <u>https://doctorado.cv.uma.es</u>

| (i) 🔒 https://doctorado.cv.      | uma.es                                                                                                    | C Q Buscar                                 | ) ☆ [ |
|----------------------------------|----------------------------------------------------------------------------------------------------|--------------------------------------------|-------|
| DE MÁLAGA                        | Aulas TIC   Programación Docente                                                                                                    | Campus virtual   laboratorios tecnológicos |       |
| Programas de Doctorado           |                                                                                                    |                                            |       |
| itificación 🗾                    | Categorías de asignatura                                                                                                    |                                            | Bús   |
| Entrar                           | ▼ Programas de Doctorado RD99/2011                                                                                                    |                                            |       |
| egación 📰                        | Salas generales de coordinación                                                                                                    |                                            |       |
| ramas de Doctorado               | Biología Celular y Molecular                                                                                                    |                                            |       |
| signaturas                       | Biomedicina, Investigación Traslacional, y Nuevas Te                                                                                                    | cnologías en Salud                         | Cale  |
| tacados 📰                        | Biotecnología Avanzada                                                                                                    |                                            |       |
| administrativa                   | Ciencias de la Salud                                                                                                    |                                            | Lun   |
| ce Campus Virtual                | Ciencias Jurídicas y Sociales                                                                                                    |                                            |       |
| esorado y tutores)               | Ciudad, Territorio y Planificación Sostenible                                                                                                    |                                            | 3     |
| ación a Campus Virtual para      | Comunicación                                                                                                    |                                            | 17    |
| diantes                          | Dinámica de los Flujos Biogeoquímicos y sus Aplicacionados en la construcción de los Flujos Biogeoquímicos y sus Aplicacionados en la construcción de los Flujos en la construcción de los Flujos Biogeoquímicos y sus Aplicacionados en la construcción de los Flujos Biogeoquímicos y sus Aplicacionados en la construcción de los Flujos Biogeoquímicos y sus Aplicacionados en la construcción de los Flujos en la construcción de los Flujos en la construcción de los Flujos en la construcción de los en la construcción de la construcción de la construcción de la construcción de la construcción de la construcción de la construcción de la construcción de la construcción de la construcción de la construccidade la construcción de la construcción de la construcció | ones                                       | 24    |
| es una asignatura TIC?           | Diversidad Biológica y Medio Ambiente                                                                                                    |                                            | 31    |
| logo de derechos de autor        | Economía y Empresa                                                                                                    |                                            |       |
| ma antiplagio                    | Educación y Comunicación Social                                                                                                    |                                            |       |
| cio para el Conocimiento Abierto | Estudios Avanzados en Humanidades: Historia, Arte,                                                                                                    | Filosofía y Ciencias de la Antigüedad      |       |
| ocumentos                        | Ingeniería de Telecomunicación                                                                                                    |                                            |       |
|                                  | Ingeniería Mecatrónica                                                                                                    |                                            |       |
|                                  | Ingeniería Mecánica y Eficiencia Energética                                                                                                    |                                            |       |
|                                  | Lingüística, Literatura y Traducción                                                                                                    |                                            |       |
|                                  | Matemáticas                                                                                                    |                                            |       |

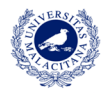

→ Accede al programa de Doctorado correspondiente. A continuación, en la columna de la izquierda, haz clic en "Entrar", bajo la pestaña de identificación.

| UNIVERSIDAD<br>DE MÁLAGA                                                                                                    | Programas de Doctorado<br>Aulas TIC   Programación Docente                                                                          | campus virtual enseñanza virtual y laboratorios tecnológicos | Contacta   Idioma   Sali |
|----------------------------------------------------------------------------------------------------|----------------------------------------------------------------------------------------------------|--------------------------------------------------------------|--------------------------|
| CV ▶ Programas de Doctorado ▶ Asigna                                                                                                    | turas ▶ Programas de Doctorado RD99/2011 ▶ Lingüística, Literatura                                                                  | y Traducción                                                 |                          |
| dentificación       Programas de Doctorado RD99/2011 / Lingüística, Literatura y Traducción         Entrar       Asignaturas que contienen en su nombre o resumen         tavegación       Image: Contrado and trade and trade and |                                                                                                    | •                                                            |                          |
| Navegación                                                                                                    | Asignature                                                                                                    | Buscar de nuevo en todo CV                                   |                          |
| Programas de Doctorado<br>Asignaturas<br>Programas de Doctorado<br>RD99/2011<br>Salas generales de<br>coordinación                                                                                                    | Sala de coordinación del profesorado de Lingüística, Literatura y<br>Sala de estudiantes de Lingüística, Literatura y Traducción () | Traducción 🕦 🎥 🎦                                             |                          |
| <ul> <li>Biología Celular y Molecular</li> <li>Biomedicina, Investigación<br/>Traslacional, y Nuevas</li> <li>Biotecnología Avanzada</li> </ul>                                                                                                    | L                                                                                                    |                                                              |                          |
| <ul> <li>Ciencias de la Salud</li> <li>Ciencias Jurídicas y Sociales</li> <li>Ciudad, Territorio y<br/>Planificación Sostenible</li> <li>Comunicación</li> </ul>                                                                                                    |                                                                                                    |                                                              |                          |
| <ul> <li>Dinámica de los Flujos<br/>Biogeoquímicos y sus<br/>Aplica</li> <li>Diversidad Biológica y Medio</li> </ul>                                                                                                    |                                                                                                    |                                                              |                          |

→ Introduce tu nombre de usuario y contraseña.

| Autenticac                        | ión centralizada                         |
|-----------------------------------|------------------------------------------|
| IDENTIFICACIÓN DE USUARIO 📀       | OTROS MEDIOS DE AUTENTICACIÓN 🚱          |
| Identificación xxxxxxx@alu.uma.es |                                          |
| Contraseña                        | Cerrificado<br>digital                   |
| NTRAR                             |                                          |
|                                   | Quiero autenticarme en otra organización |

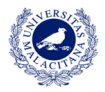

→ O puedes acceder al campus virtual a través de la <u>web principal de la</u> <u>Universidad de Málaga</u>, iniciando sesión en tu usuario de iDUMA.

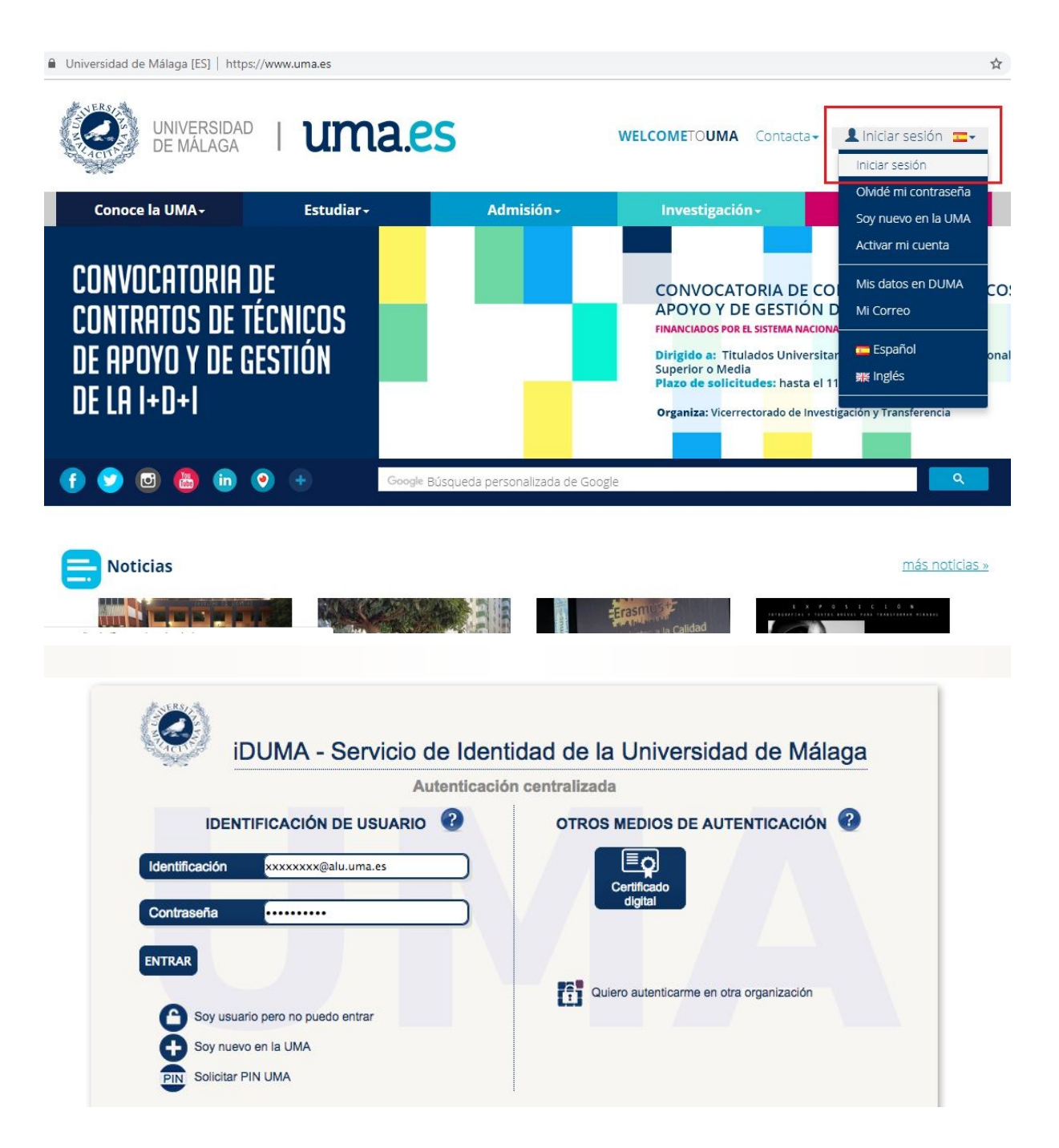

→ Se te redirigirá a tu escritorio personal. Para acceder al campus virtual solo tendrás que seleccionarlo en el menú de "Servicios".

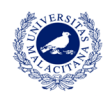

Universidad de Málaga [ES] | https://www.uma.es/escritorio/

| Conoce la UMA+           | Estudiar+                               | Admisión+                 | Investigación <del>-</del> | Servicios <del>-</del>   |
|--------------------------|-----------------------------------------|---------------------------|----------------------------|--------------------------|
| 1                        | с                                       | F                         | М                          | R                        |
| cceso                    | Calidad, Planificación                  | Formación e Innovación    | Mensajería y paquetería    | Registro General         |
| cción Social             | Estratégica y<br>Responsabilidad Social | н                         | Movilidad Nacional SICUE   | Relaciones               |
| dquisiciones             | Campus Virtual                          | Habilitación y Seguridad  | 0                          | Internacionales          |
| lojamiento               | Centro de Tecnología de la              | Social                    | Oficina de Atención al     | Residencia Universitaria |
| rchivo General           | Imagen                                  | T                         | Estudiante                 | S                        |
| rea Económica            | Centro Internacional de                 | Igualdad                  | Oficina de Atención a la   | Secretarías de           |
| sesoría Jurídica         | Español                                 | Información Consorioría y | Diversidad                 | Departamentos e          |
| tención Psicológica      | Comunicación                            | Atención al Usuario       | Oficina del Defensor       | mstitutos de investigaci |
| ula de Mayores +55       | Construcciones y                        | (SICAU)                   | Universitario              | Servicio Central de      |
|                          | Conservación                            | Inspección de Servicios   | Oficina Puente con Corea   | Comision Controlog do    |
|                          | Contratación                            | Investigación             | Oficina del Rector         | Apovo a la Investigación |
| ecas                     | Cultura                                 |                           | Oficina de Voluntariado    | Secretaría General       |
| bliotecas Universitarias | D                                       | J                         | Oficina de Transferencia   | Secretaria General       |
| UMA)                     | b                                       | Jardín Botánico           | de Resultados de la        | т                        |
|                          | Deportes                                |                           | Investigación (OTRI)       | Tienda UMA               |
|                          | F                                       | L                         | Ordenación Académica       | Trabaia Casial           |
|                          |                                         | Laboratorios de           | P                          | Trabajo Social           |
|                          | Empleabilidad y                         | Departamentos y Centros   | г                          | Titulaciones Propias     |

→ La página principal del campus virtual se abrirá y únicamente quedará seleccionar "Doctorado" en la barra lateral de la izquierda.

| ← → C (i) No es seguro   campo               | usvirtual.uma.es/index.php?option=com_content&t | ask=view&id=44&Itemid=80                                        | Ŷ            |
|----------------------------------------------|-------------------------------------------------|-----------------------------------------------------------------|--------------|
|                                              | Aulas TIC   Programación Docente                | campus virtual enseñanza virtual y<br>laboratorios tecnológicos | Contacta     |
| cv                                           |                                                 |                                                                 |              |
| ¿Eres nuevo en la UMA? Regístrate            | Campus Virtual UMA - centro                     | s                                                               | Búsqueda     |
| Destacados<br>Presentación                   | Escuela de Ingenierías Industriales             |                                                                 | Buscar asigr |
| Conoce Campus Virtual (profesorado y         | Escuela Técnica Superior de Arquitectura        |                                                                 |              |
| Iniciación a Campus Virtual para estudiantes | Escuela Técnica Superior de Ingeniería de Te    | lecomunicación                                                  |              |
| ¿Qué es una asignatura TIC?                  | Escuela Tácnica Superior de Ingeniería Infer    | nética                                                          |              |
| Decálogo derechos autor                      | Escuela recliica superior de ingelieria infor   | natica                                                          |              |
| Sistema antiplagio                           | Facultad de Bellas Artes                        |                                                                 |              |
| Espacio para el Conocimiento Abierto         | Facultad de Ciencias                            |                                                                 |              |
| Mis documentos                               |                                                 |                                                                 |              |
| Doconcia                                     | Facultad de Ciencias de la Comunicación         |                                                                 |              |
| Lictado do contros                           | Facultad de Ciencias Económicas y Empresar      | ales                                                            |              |
| Titulaciones por centro                      | Facultad de Ciencias de la Educación            |                                                                 |              |
| Titulaciones Andalucía Tech                  |                                                 |                                                                 |              |
| Másteres oficiales                           | Facultad de Ciencias de la Salud                |                                                                 |              |
| Doctorado                                    | Facultad de Comercio y Gestión                  |                                                                 |              |
| Titulaciones propias                         | Escultad de Derecho                             |                                                                 |              |
| Centros adscritos                            | Tacultad de Derecho                             |                                                                 |              |
| Formación continuada                         | Facultad de Estudios Sociales y del Trabajo     |                                                                 |              |
| Otros                                        | Facultad de Filosofía y Letras                  |                                                                 |              |
| Actividades formativas Enseñanza Virtual     | Facultad de Medicina                            |                                                                 |              |
| Formación PAS/PDI                            | Facultad de Turismo                             |                                                                 |              |

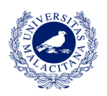

### → SÍ: Regístrate en iDUMA

→ Accede a <u>https://duma.uma.es/registro/</u> El primer paso es hacer clic en "Activar mi cuenta".

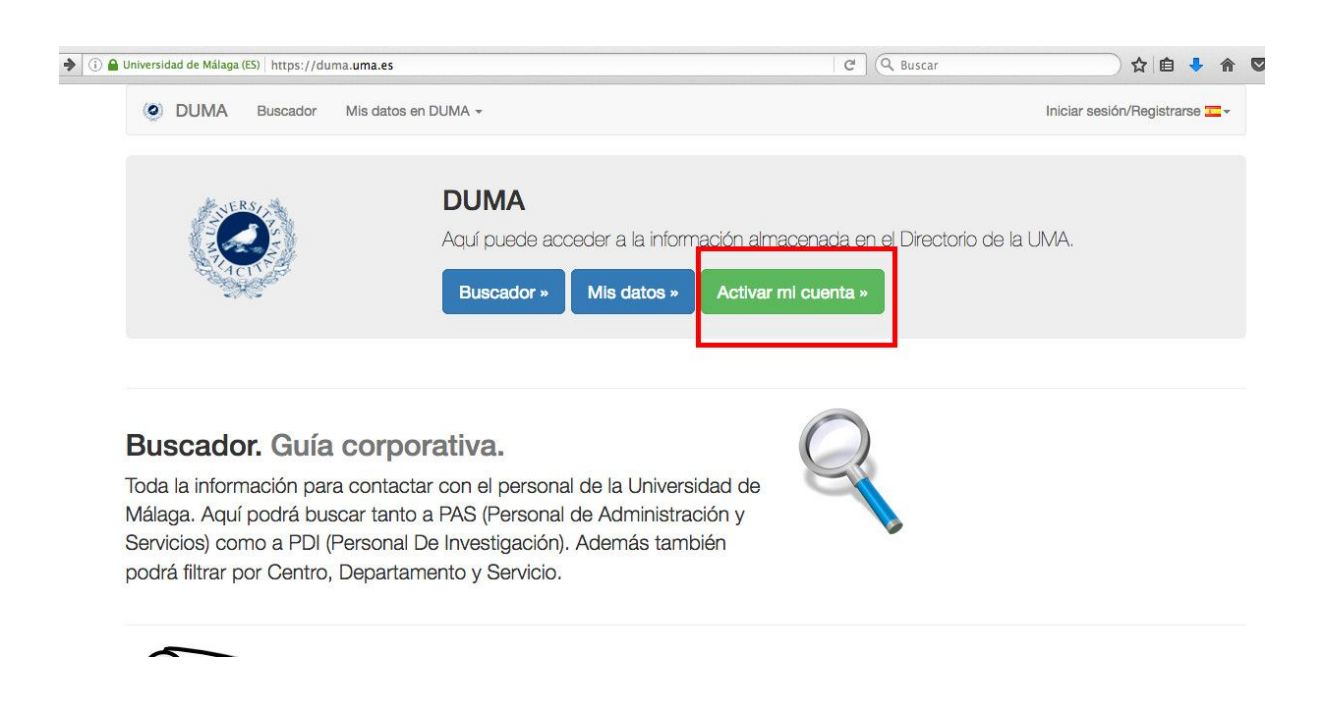

→ Si es la primera vez que te matriculas en la UMA, necesitarás activar tu cuenta obligatoriamente pulsando en "Empezar". Durante el proceso, se solicitarán diversos datos personales y se facilitará el registro mediante los propios mensajes de ayuda que ofrece iDUMA.

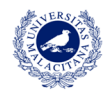

| • | (i) 🔒 Universidad de Málaga (ES) | https://duma.uma.es/duma/registro/ |
|---|----------------------------------|------------------------------------|
|   |                                  |                                    |

OUMA Buscador Mis datos en DUMA -

C Q Buscar

Iniciar sesión/Registrarse 🚾 🗸

☆ 自 🕹 ⋒ 🛡

### Bienvenido al procedimiento de activación de sus servicios

**telemáticos** Una vez que active su usuario, podrá empezar a usar los servicios que la UMA le ofrece y que están asociados a DUMA.

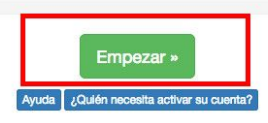

#### Descripción del proceso

Si es la primera vez que se matricula o que es contratado en la UMA (alumno, PAS, PDI,...), su información llega a nuestro directorio DUMA pero es necesario que active su cuenta. Para ello, deberá autenticarse usando "OTROS MEDIOS DE AUTENTICACIÓN" en la página "iDUMA - Servicio de Identidad de la Universidad de Málaga" que le aparecerá una vez que comience el proceso de activación pulsando el botón "Empezar" que puede encontrar sobre estas líneas.

En el caso de que el sistema le muestre un mensaje de que no se encuentra la persona en nuestros sistemas, eso significa que todavía no han llegado sus datos a DUMA o que hay un error en el número de documento. Si es alumno, deberá preguntar en la secretaría de su centro. Si es becario, deberá preguntar en el Vicerrectorado de Investigación.

Tras introducir el documento identificativo se le podrá solicitar cierta información adicional según el perfil al que pertenezca (alumno, PAS, PDI,...) para completar el proceso de activación.

El último paso será el que le solicite la clave que quiere utilizar para acceder a los diferentes servicios que utilizan el servicio de autenticación basado en DUMA.

→ Una vez que hayas completado el registro, podrás acceder al directorio con todos tus datos de la UMA. Desde esta página principal, bajo la pestaña servicios, podrás cambiar y personalizar tu correo electrónico de la UMA.

| Mi cuenta                                                                                                    |                                                  |
|----------------------------------------------------------------------------------------------------|--------------------------------------------------|
| Información y contacto<br>Nombre, DNI, código universitario, UID, teléfono, fax, colectivos a los que pertenece y | página de inicio en la web de la UMA.            |
| Foto<br>Aquí podrá configurar la foto que desea tener en el directorio y que aparecerá en DUM                     | 1A y en la web de la UMA, entre otros servicios. |
| Localización<br>Aquí podrá añadir los lugares donde lo pueden localizar fisicamente, no donde está de             | estinado.                                        |
| Clave<br>Opciones de cambio de clave.                                                                             |                                                  |
| Redes sociales<br>Información de sus perfiles en redes sociales.                                                  |                                                  |
| Servicios                                                                                                    |                                                  |
| Correo<br>Email principal, alias de correo, buzón de correo y webmail preferido.                                  |                                                  |

→ Con esta dirección de correo electrónico te identificarás en IDUMA y campus virtual, de modo que es recomendable que la personalices. Puedes añadir hasta 3 direcciones de correo pulsando en el botón verde "Añadir correo", siempre que le añadas @uma.es o @alu.uma.es

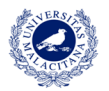

| Información importante y de interés                                                                                                    |                                                                                                    |                                                                             |                                                                                                  |
|----------------------------------------------------------------------------------------------------|----------------------------------------------------------------------------------------------------|-----------------------------------------------------------------------------|--------------------------------------------------------------------------------------------------|
| Puede disponer de hasta <b>3 direcciones extras</b> de corre<br>Seleccione una de ellas como dirección principal. Esta d<br>Podrá especificar correos de <b>cualquier dominio gestion</b><br>Los dominios que puede utilizar son: <b>@uma.es, @alu.un</b> | o electrónico de su elección asociadas a<br>dirección será la que se muestre al realizar b<br>nado por el Servicio Central de Informáti<br>na.es | su buzón, pudiendo us<br>úsquedas en el director<br>ca como, por ejemplo, ι | arlas indistintamente cuando tenga que identificarse.<br>io desde la web.<br>ıma.es o alu.uma.es |
| Correo electrónico PLUS                                                                                                    |                                                                                                    |                                                                             |                                                                                                  |
| Los dominios que puede utilizar son: @uma.es, @alu.un<br>+ Añadir correo (hasta 2 más)<br># Alias Email                                                                                                    | na.es<br>Nombre                                                                                                    | Dominio                                                                     | Operaciones                                                                                      |
| 1 @alu.uma.es A                                                                                                    |                                                                                                    | alu.uma.es                                                                  | * Marcar como principal                                                                          |

→ Cuando hayas finalizado el registro y ya dispongas de tu correo electrónico de la UMA, podrás acceder al campus virtual a través del siguiente enlace: <u>https://doctorado.cv.uma.es</u>; o a través de la <u>web de la UMA</u>.

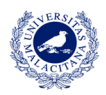

# ACCESO AL DAD

→ Haz clic aquí para acceder al manual de uso del DAD

(Documento de Actividades del Doctorando). **Es recomendable leerlo**, pues facilita información sobre cómo acceder, cómo funciona la aplicación y cómo usarla.

- → Puedes acceder al DAD a través de dos vías:
  - → Desde dentro de la UMA, a través del campus virtual (previamente identificado con tu usuario). Puedes encontrar un enlace directo al DAD en la Sala de estudiantes del programa de Doctorado.

| UNIVERSIDAD<br>DE MÁLAGA                                                                                    | Programas de Doctorado<br>Aulas TIC   Programación Docente           | campus virtual   enseñanza virtual y<br>laboratorios tecnológicos                                                                                   |
|----------------------------------------------------------------------------------------------------|----------------------------------------------------------------------|----------------------------------------------------------------------------------------------------|
| CV ▶ Programas de Doctorado ▶ Mis a                                                                         | signaturas en este Centro ⊫ Programas de Doctorado RD99/2011 ⊫ Lingü | ística, Literatura y Traducción ⊨ Sala de estudiantes de Lingūística, Literatura y T                                                                |
| Identificación 🗾 🗾                                                                                          | Sala de estudiantes de Lingüística, Literat                          | ura y Traducción                                                                                                    |
| Hola : Estudiante Navegación                                                                                | BIENVENIDOS A LA SALA DE COORI<br>DOCTORADO EN "LINGÜI               | DINACIÓN DE ESTUDIANTES DEL PROGRAMA DE<br>ÍSTICA, LITERATURA Y TRADUCCIÓN"                                                                         |
| Programas de Doctorado<br>Mi área personal                                                                  | 🙍 Acto de apertura del cur                                           | so 2018-2019 (20 de diciembre)                                                                                                    |
| <ul> <li>Panel de mensajes personales y<br/>notificaciones</li> </ul>                                       | Tras la apertura oficial d                                           | el curso a las 10:30, habrá a las 11:00 una <b>conferencia</b> del Dr. Ángel                                                                        |
| Mi información personal                                                                                     | Lopez Garcia-Moins (Un<br>más difícil que hacer un                   | iversitat de Valencia): "Construir un enunciado en cualquier lengua no es<br>a foto", seguida de una <mark>recunión informativa</mark> a las 12:30. |
| <ul> <li>Sala de estudiantes de<br/>Lingüística, Literatura y T</li> </ul>                                  | Acc                                                                  | eso directo a DAD                                                                                                    |
| <ul><li>Participantes</li><li>Insignias</li></ul>                                                           | Información sobre                                                    | actividades y conferencias (octubre 2018-septiembre 2019)                                                                                           |
| Mis asignaturas en este Centro                                                                              | Aquí incluiremo<br>mayoría, por el                                   | s las actividades y conferencias programadas, en su<br>Programa de Doctorado para el curso 2018-2019.                                               |
| Asignaturas                                                                                                 | Comprobad est<br>actualizando la                                     | a página con frecuencia, por favor, puesto que iremos<br>información. También iremos incluyendo el aviso en el                                      |
| Administración 🗾                                                                                            | calendario (en                                                       | el bloque de la izquierda de la página)                                                                                                    |
| <ul> <li>Administración de la asignatura</li> <li>Cancelar mi inscripción en esta<br/>asignatura</li> </ul> | En todas las a                                                       | ctividades que estén organizadas por el Programa de                                                                                                 |
| Calificaciones                                                                                              | Doctorado (se                                                        | indica en Responsable de la actividad: Programa de                                                                                                  |
| Volver a mi rol normal                                                                                      | la Secretaria A                                                      | dministrativa del Departamento de Filología Inglesa,                                                                                                |
| <ul> <li>Mis ajustes de información y<br/>preferencias personales</li> </ul>                                | Francesa y Ale                                                       | anana (corre 4), en norario de 10.00 à 14.00 h. Si se                                                                                               |

→ De forma externa, a través del enlace: <u>dad.cv.uma.es</u>; o buscando "Aplicación DAD" en cualquier navegador.

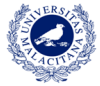

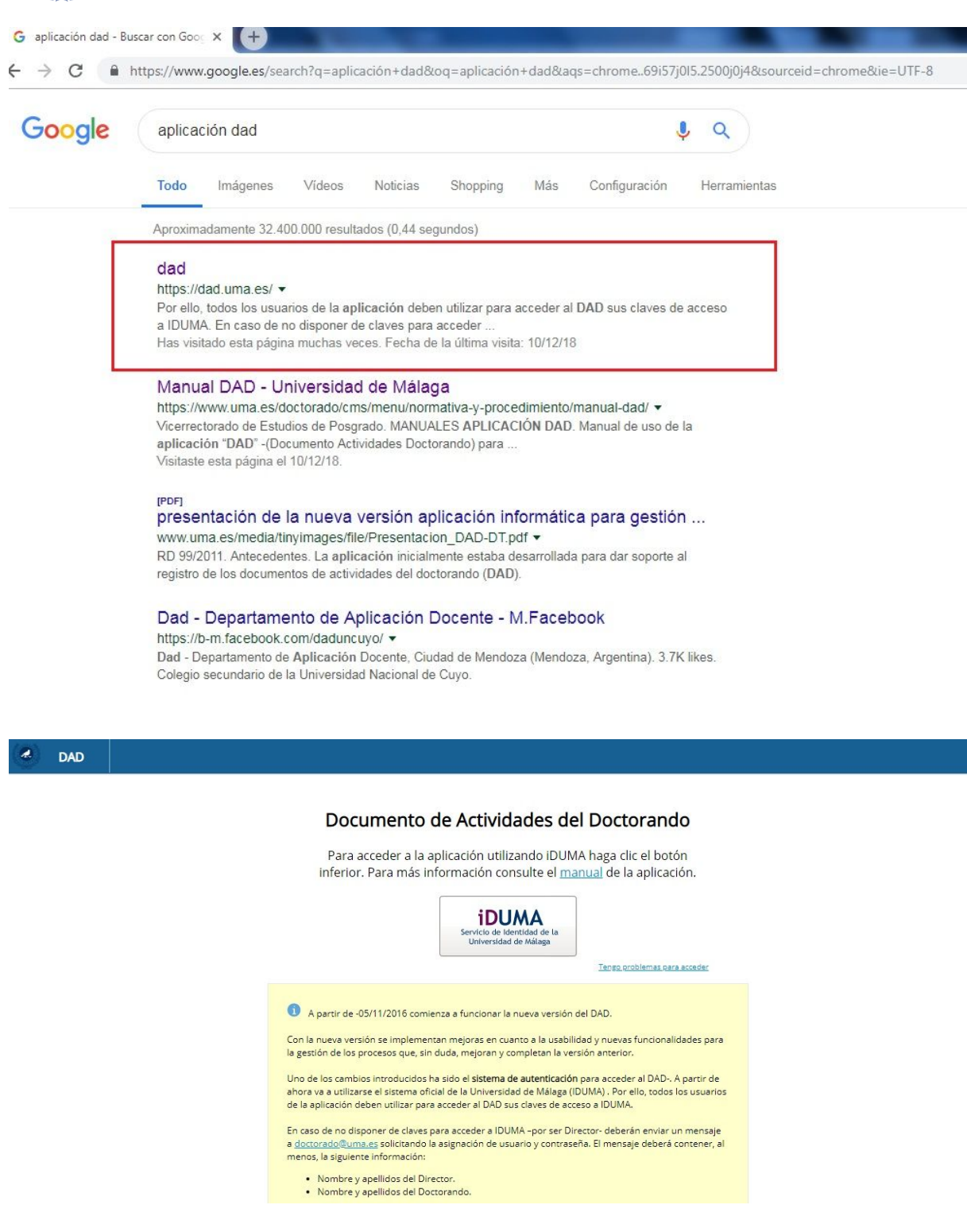

→ Para acceder a la aplicación, debes estar registrado en iDUMA previamente, ya que necesitarás identificarte (correo electrónico de la UMA y contraseña).

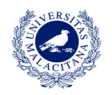

| Autenticad                                  | ión centralizada                         |
|---------------------------------------------|------------------------------------------|
| IDENTIFICACIÓN DE USUARIO 🛛                 | OTROS MEDIOS DE AUTENTICACIÓN 📀          |
| dentificación xxxxxxx@alu.uma.es Contraseña | Certificado<br>digital                   |
| Soy usuario pero no puedo entrar            | Quiero autenticarme en otra organización |
| Sov nuevo en la UMA                         |                                          |
| PIN Solicitar PIN LIMA                      |                                          |

→ Una vez identificado, podrás empezar a utilizar la aplicación. Si es la primera vez que entras, el Servicio de Doctorado te dará de alta y recibirás un correo electrónico confirmando que el proceso se ha hecho correctamente.

| DAD |             |                |                |               |                                  | 1 |
|-----|-------------|----------------|----------------|---------------|----------------------------------|---|
|     | Actividades | Situación      | Evaluación     | Defensa Tesis |                                  |   |
|     |             | 2              | Nueva activida | ad            |                                  |   |
|     |             | Buscar activid | ad por título  |               | Generar documento de actividades |   |

→ Visualización de tu página principal del DAD.